Open the CEEPUS home page: https://www.ceepus.info Click 'Sign In' Enter Your Account and Password > Login.

If you don't have your own CEEPUS account and password click 'Click here to register!' and make your CEEPUS mobility account.

| <b>A</b>                                        | NW 1       | .3/14 - Mo | bility Ap     | plication     |                                   | Live Support!                       |
|-------------------------------------------------|------------|------------|---------------|---------------|-----------------------------------|-------------------------------------|
|                                                 | 12<br>Days | 7<br>Hours | 58<br>Minutes | 35<br>Seconds |                                   | Online<br>>>> CLICK HERE            |
| CEPUS                                           | Home       | Network    | FAQ           | CEEPUS TV     | About us                          | Sign in                             |
|                                                 |            |            |               |               |                                   |                                     |
| No Login                                        |            |            |               |               |                                   |                                     |
| Log in to your account                          |            |            |               |               | Not a membe                       | er yet?                             |
| Account                                         |            |            |               |               | If you want to log                | jin, you'll need to register first. |
|                                                 |            |            |               |               | Click here to re                  | gister!                             |
| Password                                        |            |            |               |               | Cookies and Jav                   | vaScript must be enabled,           |
| Remember accountname on this computer           |            |            |               |               | otherwise it will n               | ot work properly.                   |
| Login                                           |            |            |               |               | Have any quest<br>In case of tech | nical issues please contact Live    |
|                                                 |            |            |               |               | Support.                          |                                     |
| Forgot your Accountname? Forgot your Password ? |            |            |               |               |                                   |                                     |
|                                                 |            |            |               |               |                                   |                                     |

home about contact fag impressum

Copyright 2012, © Central CEEPUS Office, Design: dreamtemplate.com, All Rights Reserved.

#### On the upper right part of the screen is selected *Mobility*

#### Since You are not coordinator, You do not have any other possibility.

(It's very good that on the beginning You fulfill PERSONAL INFORMATION, so that further it will be always done.)

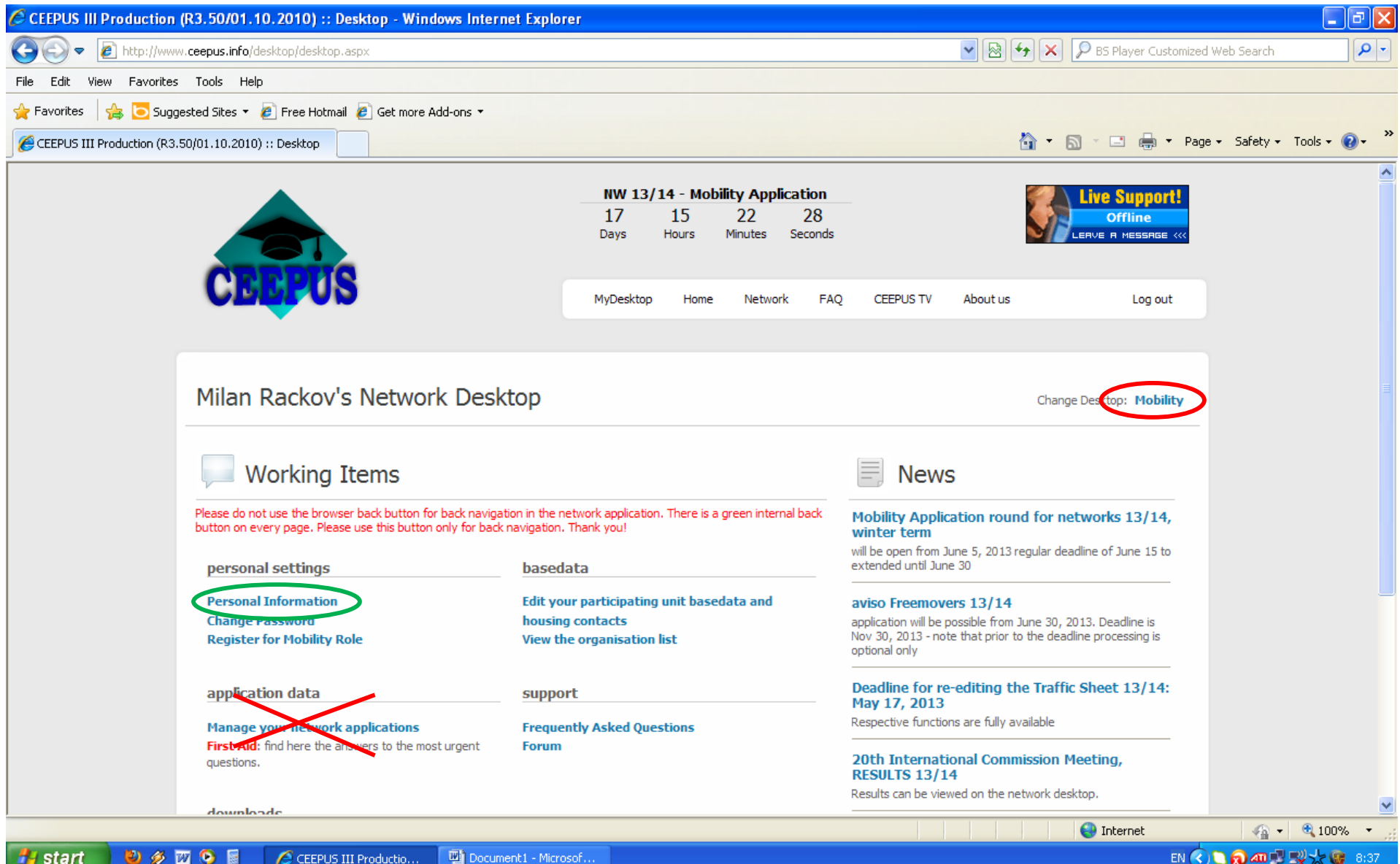

赵 🔗 🚾 📀 📓 Document1 - Microsof.. A CEEPUS III Productio...

EN < 🐚 🔊 📶 🗾 🛒 😓 8:37

## Click YOUR MOBILITY APPLICATIONS

| CEEPUS III Production (R3.50/01.10.2010) :: Desktop - Windows Internet Explo                                                                    | rer                                                                                  |                                                                                                    | - 7                         |
|----------------------------------------------------------------------------------------------------|--------------------------------------------------------------------------------------|----------------------------------------------------------------------------------------------------|-----------------------------|
| 🚱 🕞 🔻 🙋 http://www. <b>ceepus.info</b> /desktop/desktop.aspx                                                                                    |                                                                                      | 💌 🗟 🗲 🗙 👂 BS Player Customize                                                                                                    | ed Web Search               |
| File Edit View Favorites Tools Help                                                                                                    |                                                                                      |                                                                                                    |                             |
| 🚖 Favorites 🛛 🚖 🔁 Suggested Sites 🔻 🕖 Free Hotmail 🥖 Get more Add-ons 👻                                                                         |                                                                                      |                                                                                                    |                             |
| CEEPUS III Production (R3.50/01.10.2010) :: Desktop                                                                                             |                                                                                      | 🟠 🔻 🗟 🗹 🚍 🖶 🍷 Pa                                                                                                    | ge + Safety + Tools + 🔞 + 🎽 |
|                                                                                                    | <b>NW 13/14 - Mobility Application</b><br>17 15 22 5<br>Days Hours Minutes Seconds   | Live Support!<br>Offline<br>LERVE R MESSAGE <<<                                                                                                    |                             |
| CECPUS                                                                                                    | MyDesktop Home Network FAC                                                           | Q CEEPUS TV About us Log out                                                                                                    |                             |
| Milan Rackov's Mobility Desktop                                                                                                    |                                                                                      | Change Desktop: Network                                                                                                    |                             |
| Working Items                                                                                                    |                                                                                      | News                                                                                                    |                             |
| Please do not use the browser back button for back navigation in the r<br>button on every page. Please use this button only for back navigation | nobility application. There is a green internal back<br>. Thank you!                 | Mobility Application round for networks 13/14, winter term                                                                                                    |                             |
| personal settings mobili                                                                                                    | ty applications                                                                      | will be open from June 5, 2013 regular deadline of June 15 to<br>extended until June 30                                                                                 |                             |
| Personal Information Your n<br>Change Password From 2<br>Register for Network Role freemo                                                       | 2012/13 on there are two important new<br>over regulations both for students and for | aviso Freemovers 13/14<br>application will be possible from June 30, 2013. Deadline is<br>Nov 30, 2013 - note that prior to the deadline processing is<br>optional only |                             |
| teache                                                                                                    | rs. <b>Kedo more</b>                                                                 | 18th Meeting of the Joint Committee of<br>Ministers                                                                                                    |                             |
| further information                                                                                                    |                                                                                      | vienna, April 4, 2013                                                                                                    |                             |
| Frequently Asked Questions<br>Forum                                                                                                    |                                                                                      | PA 9 of the EUSDR awards CEEPUS label<br>Priority Area 9 has recognized CEEPUS as a program<br>implementing the objectives of the EU Strategy for the<br>Danube Region  | ~                           |
|                                                                                                    |                                                                                      | 😔 Internet                                                                                                    | 🖓 🕶 🍕 100% 🔻 🛒              |
| 🛃 start 🛛 🕹 🛷 🖾 📀 📓 🛛 🌈 CEEPUS III Productio 🔛 Document 1 - Micro                                                                               | osof                                                                                 | EN                                                                                                    | 🔇 🔁 🔊 🚚 🛒 🎇 🌟 🎯 8:37 👘      |

# Select the academic year that You will apply mobility for, so 2017/2018 Click button ACTION to create new network mobility

| CEEPUS III Production (R3.50/01.10.2010) :: Mobility - Application Main - Wind | ows Internet Explorer                                          |                                                                                                    | - 7 🛛                      |
|--------------------------------------------------------------------------------|----------------------------------------------------------------|----------------------------------------------------------------------------------------------------|----------------------------|
| COO - Image: http://www.ceepus.info/mobility/mobility_main.aspx                |                                                                | 💌 🐼 🐓 🗙 👂 BS Player Customized                                                                                   | d Web Search               |
| File Edit View Favorites Tools Help                                            |                                                                |                                                                                                    |                            |
| 🚖 Favorites 🛛 🚖 🔁 Suggested Sites 🔻 🙋 Free Hotmail 🙋 Get more Add-ons 🝷        |                                                                |                                                                                                    |                            |
| CEEPUS III Production (R3.50/01.10.2010) :: Mobility                           |                                                                | 🟠 🔹 🗟 🝸 🚍 🔹 Pag                                                                                                  | e + Safety + Tools + 🔞 + 🂙 |
|                                                                                | NW 13/14 - Mobility Application17152125DaysHoursMinutesSeconds | Live Support!<br>Offline<br>LERVE R MESSAGE <<<                                                                  | ^                          |
| CEEPOS                                                                         | MyDesktop Home Network FAQ                                     | CEEPUS TV About us Log out                                                                                       |                            |
| Your Mobility Applications                                                     |                                                                | G                                                                                                    |                            |
| Period: Academic Year 2013/2014                                                |                                                                |                                                                                                    |                            |
| mobility applications                                                          |                                                                | How to                                                                                                    |                            |
| CPNR                                                                           |                                                                | How to create a new mobility                                                                                     |                            |
| No records to display.                                                         |                                                                | Click the "Create a new mobility" button in the "Action"<br>panel and follow the instructions on the next pages. |                            |
|                                                                                |                                                                | How to edit a mobility                                                                                           |                            |
|                                                                                |                                                                | Select the appropriate "Academic Year" from the dropdownlist.                                                    |                            |
|                                                                                |                                                                | energine Earl patternin are mobility list                                                                        | ~                          |
| Done                                                                           |                                                                | Search Internet                                                                                                  | 🖓 🕶 🔍 100% 🔹 💡             |
| 🛃 start 🛛 🕹 🚿 🖾 📀 🔋 💋 CEEPUS III Productio 🔛 Document1 - Micro                 | sof                                                            | EN 🤇                                                                                                    | ) 🔪 👩 🛲 🛒 🛒 🎲 😵 8:38       |

Before You go to the next page, You have to be sure that You know the number of our network and which outgoing mobility You want to apply. Number (CPNr) of our CEEPUS network is CIII-RS-1011 Click button YES and after this button NEXT STEP.

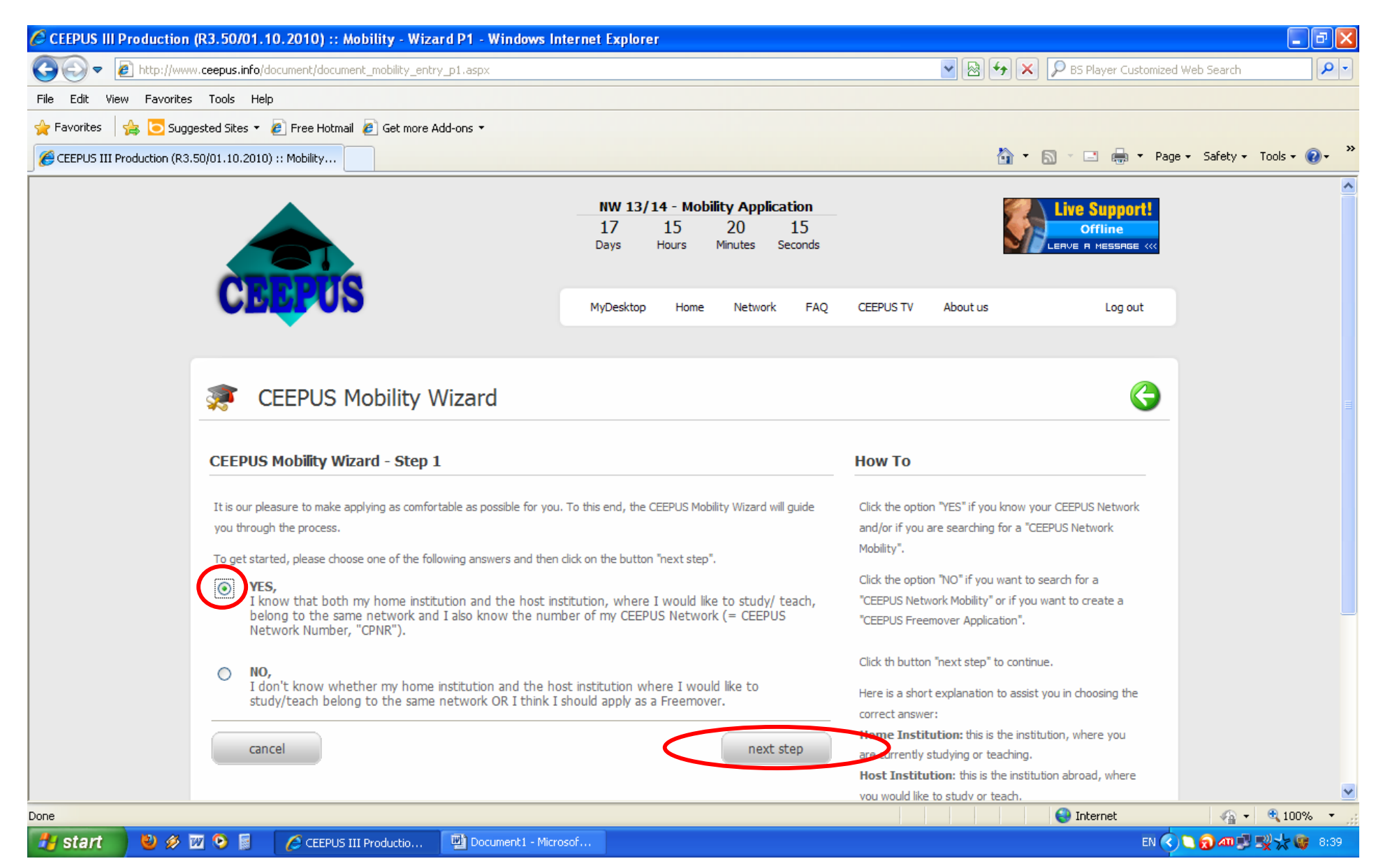

It is obligate to check the box "I hereby confirm that ..."

Select academic year 2017/18. Select the number of our network (CPNr): CIII-RS-1011-03-1718.

Select **Your** home country and **Your** Institution. Select *Host Country* and *Host Institution* (institution where You want to apply mobility) Select Mobility Type which You would like to apply (**Teacher** – for PhD teachers or **Short Term Student** – for PhD students) Click button NEXT STEP.

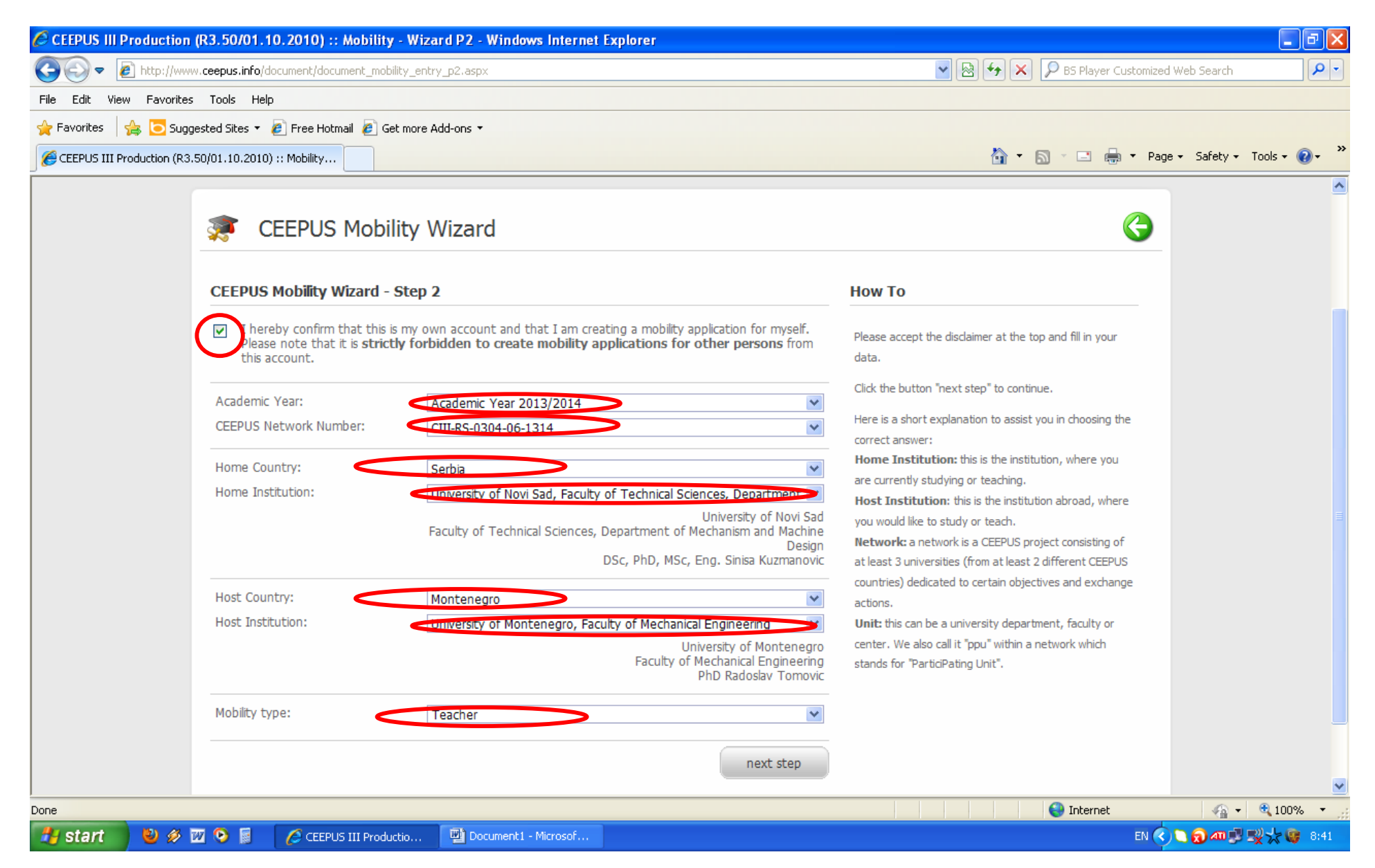

Write what period You would like to apply. <u>Choose period of one month (30 days).</u> Starting day can be any day in the month that is convenient for You.

| CEEPUS III Production (R3.50/01.10.2010) :: Mobility APP Extern Basedata - V       | Vindows Internet Explorer                                                                                                    |                    |                                                | - 7 🛛                                                                                                    |  |  |  |
|------------------------------------------------------------------------------------|----------------------------------------------------------------------------------------------------|--------------------|------------------------------------------------|----------------------------------------------------------------------------------------------------|--|--|--|
| 🚱 🕞 🔻 🙋 http://www. <b>ceepus.info</b> /document/document_extern_mob_basedata.aspx |                                                                                                    | v 🖻 🐓              | 🔀 👂 BS Player Customized                       | Web Search                                                                                                    |  |  |  |
| File Edit View Favorites Tools Help                                                |                                                                                                    |                    |                                                |                                                                                                    |  |  |  |
| 🚖 Favorites 🛛 🚔 🔁 Suggested Sites 🔻 🙋 Free Hotmail 🙋 Get more Add-ons 🔻            |                                                                                                    |                    |                                                |                                                                                                    |  |  |  |
| CEEPUS III Production (R3.50/01.10.2010) :: Mobility                               |                                                                                                    | <u>`</u>           | 🝷 🔊 👘 📑 🖶 🝷 Page                               | 🔹 Safety 🕶 Tools 🛛 🔞 👻 🎽                                                                                                    |  |  |  |
|                                                                                    | NW 13/14 - Mobility Application17151621DaysHoursMinutesSeconds                                                                                                    |                    | Live Support!<br>Offline<br>LERVE R MESSAGE «« |                                                                                                    |  |  |  |
| CEEPUS                                                                             | MyDesktop Home Network FAQ                                                                                                    | CEEPUS TV About us | Log out                                        |                                                                                                    |  |  |  |
| ▼                                                                                  |                                                                                                    |                    |                                                |                                                                                                    |  |  |  |
| Robility: CIII-RS-0304-06-13                                                       | 14-M-unsubmitted                                                                                                    |                    | 3                                              |                                                                                                    |  |  |  |
| Basedata                                                                           |                                                                                                    | How To             |                                                |                                                                                                    |  |  |  |
| CPNr.:                                                                             | CIII-RS-0304-06-1314                                                                                                    | Description        |                                                |                                                                                                    |  |  |  |
| Networkname: Technical Characte<br>Industry (Machine<br>Purpose of Imp             | istics Researching of Modern Products in Machine<br>Design, Fluid Technics and Calculations) with the<br>ovement Their Market Characteristics and Better<br>Placement on the Market | Desciption         |                                                |                                                                                                    |  |  |  |
| Home Institution: University of Novi S                                             | ad, Faculty of Technical Sciences, Department of<br>Mechanism and Machine Design                                                                                                    |                    |                                                |                                                                                                    |  |  |  |
| Host Institution: (*) University of Mor                                            | tenegro, Faculty of Mechanical Engineering 🛛 💌                                                                                                    |                    |                                                |                                                                                                    |  |  |  |
| Avail. Mobility Type: (*) Teacher                                                  | <b>v</b>                                                                                                    |                    |                                                |                                                                                                    |  |  |  |
| Please note that there is no assigned traffic for this mobilit                     | / type.                                                                                                    |                    |                                                |                                                                                                    |  |  |  |
| From (DD.MM.YYYY):                                                                 | 08.10.2013                                                                                                    |                    |                                                |                                                                                                    |  |  |  |
| To (DD.MM.YYYY):                                                                   | 08.11.2013                                                                                                    |                    |                                                |                                                                                                    |  |  |  |
|                                                                                    |                                                                                                    |                    | Internet                                       | 🖌 🗸 🔍 100% 🔻 🔅                                                                                                    |  |  |  |
| 🛃 start 🛛 🥹 🖉 💿 📓 🛛 🏉 CEEPUS III Productio 🛛 🕎 Document 1 - Mi                     | rosof                                                                                                    |                    | EN 🔇                                           | Site 10 and 10 and |  |  |  |

## Click button SAVE

| CEEPUS III Production (     | R3.50/01.10.2010) :: Mobility APP E                                                                                                    | xtern Basedata - Windows Internet                                                                                                    | Explorer                                                                                                    |                           |                        |                          | - 7 🛛                       |
|-----------------------------|----------------------------------------------------------------------------------------------------|----------------------------------------------------------------------------------------------------|----------------------------------------------------------------------------------------------------|---------------------------|------------------------|--------------------------|-----------------------------|
| 💽 🗢 🙋 http://www.           | .ceepus.info/document/document_extern_mob                                                                                                    | basedata.aspx                                                                                                    |                                                                                                    |                           | 💌 🗟 🗲 🗙                | BS Player Customize      | d Web Search                |
| File Edit View Favorites    | Tools Help                                                                                                    |                                                                                                    |                                                                                                    |                           |                        |                          |                             |
| 🚖 Favorites 🛛 🚖 🔁 Sugge     | ested Sites 🝷 🧧 Free Hotmail 🧧 Get more /                                                                                                    | \dd-ons ▼                                                                                                    |                                                                                                    |                           |                        |                          |                             |
| CEEPUS III Production (R3.5 | i0/01.10.2010) :: Mobility                                                                                                    |                                                                                                    |                                                                                                    |                           | 👌 •                    | 🔊 🗉 🆶 🕶 Pag              | /e • Safety • Tools • 🕡 • 🎽 |
|                             | From (DD.MM.YYYY):                                                                                                    |                                                                                                    | 09 10 2012                                                                                                   |                           |                        |                          | <u>^</u>                    |
|                             | To (DD.MM.YYYY):                                                                                                    |                                                                                                    | 08.11.2013                                                                                                   |                           |                        |                          |                             |
|                             | Important Notice:                                                                                                    |                                                                                                    | L                                                                                                    |                           |                        |                          |                             |
|                             | Please make sure to choose the correc                                                                                                    | t category:                                                                                                    |                                                                                                    |                           |                        |                          |                             |
|                             | Student: select this if you are a stude<br>Short Term Student: select this if you<br>for a regular excursion (min. 10 days) of<br>Teacher: if you are a teacher, please a<br>want to stay<br>Short Term Excursion (min. 3 days):<br>special activity<br>Document Uploads                          | ant and you want to stay for <b>AT LEAS</b><br>u are a student and you want to stay<br>or if you are a thesis student<br>lways choose <b>ONLY THIS</b> category, no<br>select this if you are a student and you | <b>T</b> 3 months<br>for <b>LESS</b> than 3 months<br>o matter for how long yo<br>u want to participate in t | ;, e.g.<br>nu<br>this     |                        |                          |                             |
|                             | "ACADEMIC EQUAL STATUS" Documen                                                                                                    | t                                                                                                    | Edit Up                                                                                                    | bload                     |                        |                          |                             |
|                             | Who should use this upload functi<br>Applicants WITHOUT citizenship of any<br>CEEPUS countries.<br>Stateless persons and refugees living a<br>respective documents.<br>Applicants who hold both the citizensh<br>country should upload their "Equal Stat<br>Please also see our FAQs under "Who i | on?<br>of the CEEPUS countries but having "I<br>nd studying/teaching in a CEEPUS cour<br>ip of a CEEPUS country PLUS "Equal St<br>cus" document ONLY IF they are based<br>s eligible for a CEEPUS grant".       | Equal Status" in one of the ntry should upload the catus" in another CEEPUS if in this country.              | he<br>S                   |                        |                          |                             |
|                             | <u>home about contact fag impressum</u>                                                                                                    |                                                                                                    | Copyright 2012, © Ce                                                                                         | entral CEEPUS Office, Des | sign: dreamtemplate.co | om, All Rights Reserved. | ✓                           |
| 🐉 start 📄 🍪 🔗 🕅             | 🛛 📀 📓 🛛 🌈 CEEPUS III Productio                                                                                                    | Document1 - Microsof                                                                                                    |                                                                                                    |                           |                        |                          | ) 🗋 🔊 💷 🔜 🔜 😓 🙀 🐻 8:43      |
|                             |                                                                                                    |                                                                                                    |                                                                                                    |                           |                        |                          |                             |

## Those were Basedata.

If You click EDIT for Basedata ...

| CEEPUS III Production (     | R3.50/01.10.2010) :: Antragsdokum                | ent - Windows Internet Exp | olorer  |           |      |   |         |                       |                   | _ ð 🛛      |
|-----------------------------|--------------------------------------------------|----------------------------|---------|-----------|------|---|---------|-----------------------|-------------------|------------|
| 💽 🗢 🙋 http://www            | .ceepus.info/document/document_edit.aspx         |                            |         |           |      |   | 🖌 🛛 🖓 🗙 | 🔎 BS Player Customize | d Web Search      | - 9        |
| File Edit View Favorites    | Tools Help                                       |                            |         |           |      |   |         |                       |                   |            |
| 🚖 Favorites 🛛 🚔 🔁 Sugge     | ested Sites 🝷 🤌 Free Hotmail 🧧 Get more          | Add-ons 🔻                  |         |           |      |   |         |                       |                   |            |
| CEEPUS III Production (R3.5 | 50/01.10.2010) :: Antrags                        |                            |         |           |      |   | 🖄 -     | 🔊 - 🖃 🌐 - Pag         | ge 🔹 Safety 👻 Too | ls • 🔞 • 🚿 |
|                             | Mobility: CIII-RS-                               | 0304-06-1314-M-            | unsub   | mitted    |      |   |         | 6                     |                   | ^          |
|                             | Mobility Application Form                        |                            |         |           |      |   |         |                       |                   |            |
|                             | section                                          |                            | entries | min - max |      |   |         |                       |                   |            |
|                             | <b>Basedata</b><br>Basedata                      |                            | 1x      | 1         | Edit | > |         |                       |                   |            |
|                             | Personal Data<br>Personal Data                   |                            | 1x      | 1         | Edit |   |         |                       |                   |            |
|                             | Address<br>Address                               |                            | 1x      | 1 - 3     | Edit |   |         |                       |                   |            |
|                             | Field of Study<br>Field of Study                 |                            | 0x      | 0 - 1     | Edit |   |         |                       |                   |            |
|                             | Motivation<br>Motivation                         |                            | 0x      | 1         | Edit |   |         |                       |                   |            |
|                             | Education<br>Education                           |                            | 0x      | 1 - 9     | Edit |   |         |                       |                   |            |
|                             | Knowledge of Languages<br>Knowledge of Languages |                            | 0x      | 1 - 9     | Edit |   |         |                       |                   |            |
|                             |                                                  |                            |         |           |      |   |         |                       |                   |            |
|                             |                                                  |                            |         |           |      |   |         |                       |                   | ~          |
| Done                        |                                                  |                            |         |           |      |   |         | 😜 Internet            | <i>4</i> ≙ • €    | 100% 🔹 🔡   |
| 🛃 start 🔰 🐸 💋 🛙             | 🛛 📀 🥫 🛛 🖉 CEEPUS III Productio                   | Document1 - Microsof       |         |           |      |   |         | EN 🔇                  | ) 🗋 👩 📶 🛒 🛒 🤅     | k 🕡 8:49 - |

## ... You will see the same.

| CEEPUS III Production      | (R3.50/01.1                                                                             | 0.2010) :: Mobility APP I                                                                                                    | Extern Basedata - Windows                                                                                                    | Internet Explorer                                                                                                    |                               |             |                        |                     | _ 7 🛛      |
|----------------------------|-----------------------------------------------------------------------------------------|----------------------------------------------------------------------------------------------------|----------------------------------------------------------------------------------------------------|----------------------------------------------------------------------------------------------------|-------------------------------|-------------|------------------------|---------------------|------------|
| 💽 🗢 🙋 http://www           | v.ceepus.info/d                                                                         | ocument/document_extern_mob                                                                                                    | _basedata.aspx                                                                                                    |                                                                                                    |                               | *           | 🖌 🔯 🗲 🗙 👂 BS Player Cu | stomized Web Search | <b>P</b> • |
| File Edit View Favorites   | File Edit View Favorites Tools Help                                                     |                                                                                                    |                                                                                                    |                                                                                                    |                               |             |                        |                     |            |
| 🚖 Favorites 🛛 👍 🔁 Sugg     | ested Sites 🝷                                                                           | 🦻 Free Hotmail 🛛 🥫 Get more                                                                                                    | Add-ons 🝷                                                                                                    |                                                                                                    |                               |             |                        |                     |            |
| CEEPUS III Production (R3. | 50/01.10.2010)                                                                          | ) :: Mobility                                                                                                    |                                                                                                    |                                                                                                    |                               | 🟠 • 🔊 · 🖃 🌐 | ▼ Page ▼ Safety ▼      | Tools 🕶 🕢 👻         |            |
|                            | <u> </u> M                                                                              | lobility: CIII-RS-                                                                                                    | 0304-06-1314-M                                                                                                    | -unsubmitted                                                                                                    |                               |             | (                      | <b>()</b>           | <u>^</u>   |
|                            | Basedat                                                                                 | a                                                                                                    |                                                                                                    |                                                                                                    |                               | How To      |                        |                     |            |
|                            | CPNr.:                                                                                  |                                                                                                    |                                                                                                    | CIII-RS-0304                                                                                                    | -06-1314                      | Description |                        |                     |            |
|                            | Networkn                                                                                | ame:                                                                                                    | Technical Characteristics Researching of Modern Products in Machine<br>Industry (Machine Design, Fluid Technics and Calculations) with the<br>Purpose of Improvement Their Market Characteristics and Better<br>Placement on the Market |                                                                                                    |                               |             |                        |                     |            |
|                            | Home Ins                                                                                | titution:                                                                                                    | University of Novi Sad, Facult                                                                                                    | y of Technical Sciences, Depa<br>Mechanism and Machi                                                                   |                               |             |                        |                     |            |
|                            | Host Insti                                                                              | tution:                                                                                                    | (*) University of Montenegro,                                                                                                    | Faculty of Mechanical Enginee                                                                                          | ring 💌                        |             |                        |                     |            |
|                            | Avail. Mob                                                                              | ility Type:                                                                                                    | (*) Teacher                                                                                                    |                                                                                                    | *                             |             |                        |                     |            |
|                            | Please no                                                                               | te that there is no assigned                                                                                                    | traffic for this mobility type.                                                                                                    |                                                                                                    |                               |             |                        |                     |            |
|                            | From (DD                                                                                | .MM.YYYY):                                                                                                    |                                                                                                    | 08.10.2013                                                                                                    | <b>=</b>                      |             |                        |                     |            |
|                            | To (DD.M                                                                                | M.YYYY):                                                                                                    |                                                                                                    | 08.11.2013                                                                                                    |                               |             |                        |                     |            |
|                            | Importa                                                                                 | nt Notice:                                                                                                    |                                                                                                    |                                                                                                    |                               |             |                        |                     |            |
|                            | Please make sure to choose the correct category:                                        |                                                                                                    |                                                                                                    |                                                                                                    |                               |             |                        |                     |            |
|                            | Student:<br>Short Teg<br>for a regu<br>Teacher:<br>want to s<br>Short Te<br>special act | : select this if you are a stud<br><b>rm Student</b> : select this if y<br>lar excursion (min. 10 days)<br>if you are a teacher, please<br>tay<br><b>rm Excursion</b> (min. 3 days)<br>tivity | ent and you want to stay for <i>J</i><br>ou are a student and you wan<br>or if you are a thesis student<br>always choose <b>ONLY THIS</b> cat<br>: select this if you are a studer                                                      | AT LEAST 3 months<br>t to stay for LESS than 3 mor<br>regory, no matter for how long<br>at and you want to participate | ths, e.g.<br>) you<br>in this |             |                        |                     | ~          |
| Done                       |                                                                                         |                                                                                                    |                                                                                                    |                                                                                                    |                               |             | ) Internet             |                     | 🔍 100% 🔹 💡 |
| 🦺 start 🔰 🕹 🔗 i            | 22 📀 📓                                                                                  | CEEPUS III Productio                                                                                                    | Document1 - Microsof                                                                                                    | How to apply mobility                                                                                                  |                               |             |                        | EN 🔇 🔪 🔕 л 🚅        | 製法 😗 8:52  |

## If You click EDIT to check *Personal Data*, You will see Your personal data. IT WILL BE FULFILLED ALREADY, IF YOU HAVE DONE IT ON THE BEGINNING (page 2).

| CEEPUS III Production (R3      | 3.50/01.10.2010) :: Antragsdok        | ument - Windows Internet Ex | cplorer          |                    |                     |                      |                         | - 7 🛛                        |
|--------------------------------|---------------------------------------|-----------------------------|------------------|--------------------|---------------------|----------------------|-------------------------|------------------------------|
| CC v //www.ce                  | epus.info/document/document_edit.asp> | (                           |                  |                    |                     | ▼  ★                 | BS Player Customized    | Web Search                   |
| File Edit View Favorites T     | Tools Help                            |                             |                  |                    |                     |                      |                         |                              |
| 🚖 Favorites 🛛 👍 🔁 Suggeste     | ed Sites 🝷 🙋 Free Hotmail 💋 Get mo    | re Add-ons 🔻                |                  |                    |                     |                      |                         |                              |
| CEEPUS III Production (R3.50/0 | 01.10.2010) :: Antrags                |                             |                  |                    |                     | 🏠 •                  | 🔝 - 🖃 븛 - Page          | • - Safety - Tools - 🔞 - 🏾 » |
|                                |                                       |                             |                  |                    |                     |                      |                         | ^                            |
|                                | CECEUS                                | M                           | vDesktop Home    | Network FA         | CEEPUS TV           | About us             | Log out                 |                              |
|                                |                                       |                             | ,000,000         |                    |                     | / Boat ab            | 209 000                 |                              |
|                                |                                       |                             |                  |                    |                     |                      |                         |                              |
|                                |                                       | 2 0204 OC 1214 M            |                  |                    |                     |                      |                         |                              |
| S S                            | Modility: CIII-R                      | 5-0304-06-1314-14           | -unsubmitted     | 1                  |                     |                      |                         |                              |
|                                |                                       |                             |                  |                    |                     |                      |                         |                              |
| 1                              | Personal Data                         |                             |                  |                    | How to              |                      |                         |                              |
|                                | Acad. Title:                          | MSc                         |                  |                    | Personal Info       | ormation             |                         |                              |
|                                | Position:                             | Teach. Assistant            |                  |                    | ]                   |                      |                         |                              |
|                                | Firstname:                            | Milan                       |                  |                    |                     |                      |                         |                              |
|                                | Familyname:                           | Rackov                      |                  |                    | ]                   |                      |                         |                              |
|                                | Birthplace                            | Kikinda                     |                  |                    |                     |                      |                         |                              |
|                                | Country of birth:                     | Serbia                      |                  | ~                  |                     |                      |                         |                              |
|                                | Date of birth:                        | 02.09.1976                  |                  |                    |                     |                      |                         |                              |
|                                | Citizenship:                          | Serbia                      |                  | ~                  |                     |                      |                         |                              |
|                                | Gender:                               |                             |                  | 💿 male 🔿 femal     | e                   |                      |                         |                              |
|                                | E-Mail:                               | racmil@uns.ac.rs            |                  |                    |                     |                      |                         |                              |
|                                |                                       |                             |                  |                    |                     |                      |                         |                              |
|                                | Cancel                                |                             | l. I             | Save               |                     |                      |                         |                              |
|                                |                                       |                             |                  |                    |                     |                      |                         |                              |
|                                |                                       |                             |                  |                    |                     |                      |                         |                              |
|                                | home about contact fag impress        | sum                         | Copyrigh         | nt 2012, © Central | CEEPUS Office, Desi | gn: dreamtemplate.co | m, All Rights Reserved. | *                            |
| Done                           |                                       |                             |                  |                    |                     |                      | 😜 Internet              | 🖓 🕶 🔍 100% 💌 💡               |
| 🦺 start 🔰 🕹 🖉 🔟                | 🧿 📓 🛛 🌈 CEEPUS III Productio.         | . Document1 - Microsof      | How to apply mob | ility              |                     |                      | EN 🔇                    | 🗅 👩 🛲 🛒 🛒 🔆 🞯 8:53           |

Check Your address and add or modify something if necessary.

If You want add some other address, You can do it by clicking button NEW..., but the first address should be Your default address where CEEPUS mail will be addressed.

Click green button BACK

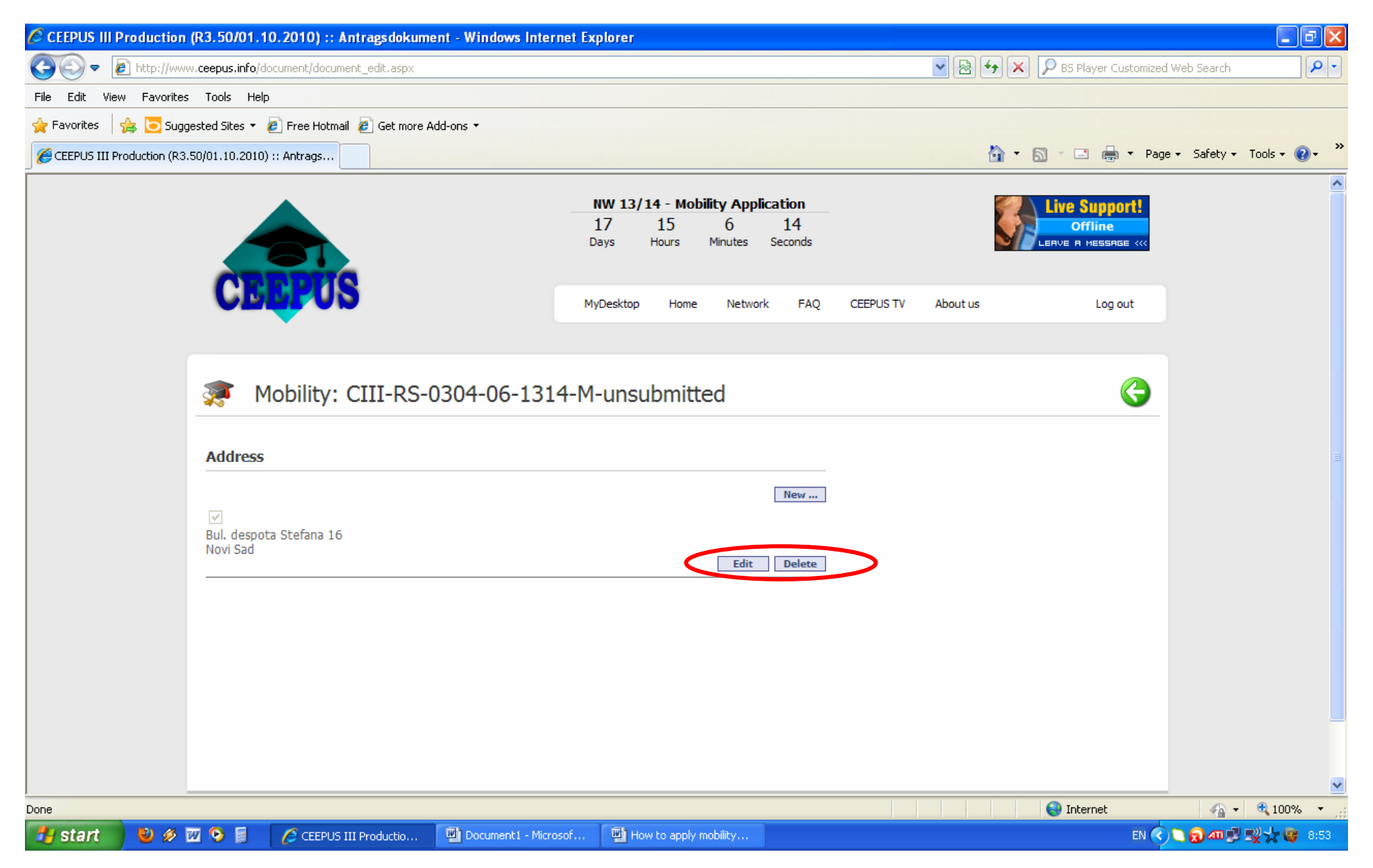

## Click EDIT to fill Field of Study

Enter Your Field(s) od study

Click button SAVE

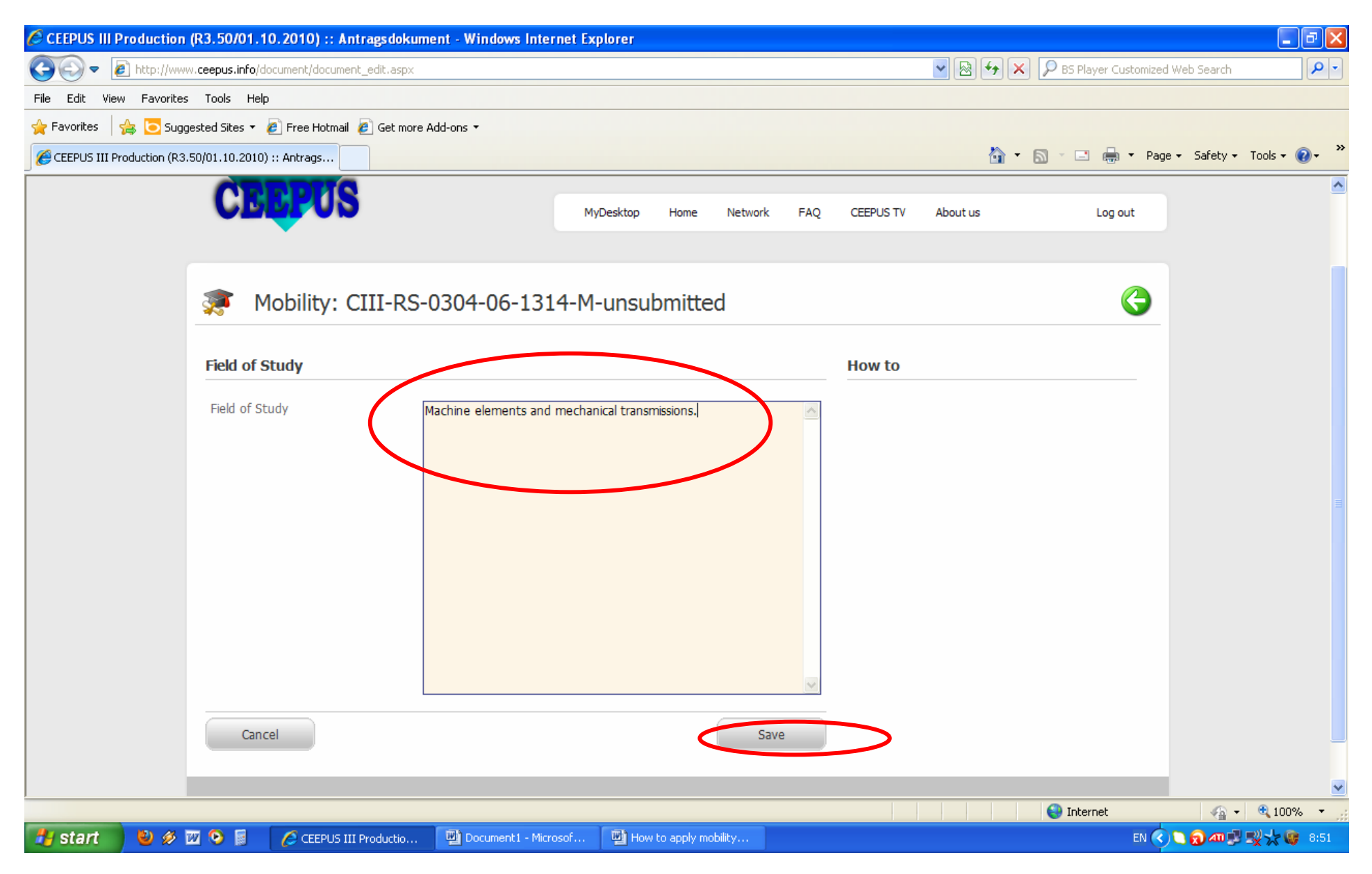

Click EDIT to fill *Motivation* Write in brief what is Your motivation to apply this CEEPUS outgoing mobility. **Teacher must write here what teaching hours could they have (6 to 8 per week)**, see the example on the picture

Click button SAVE

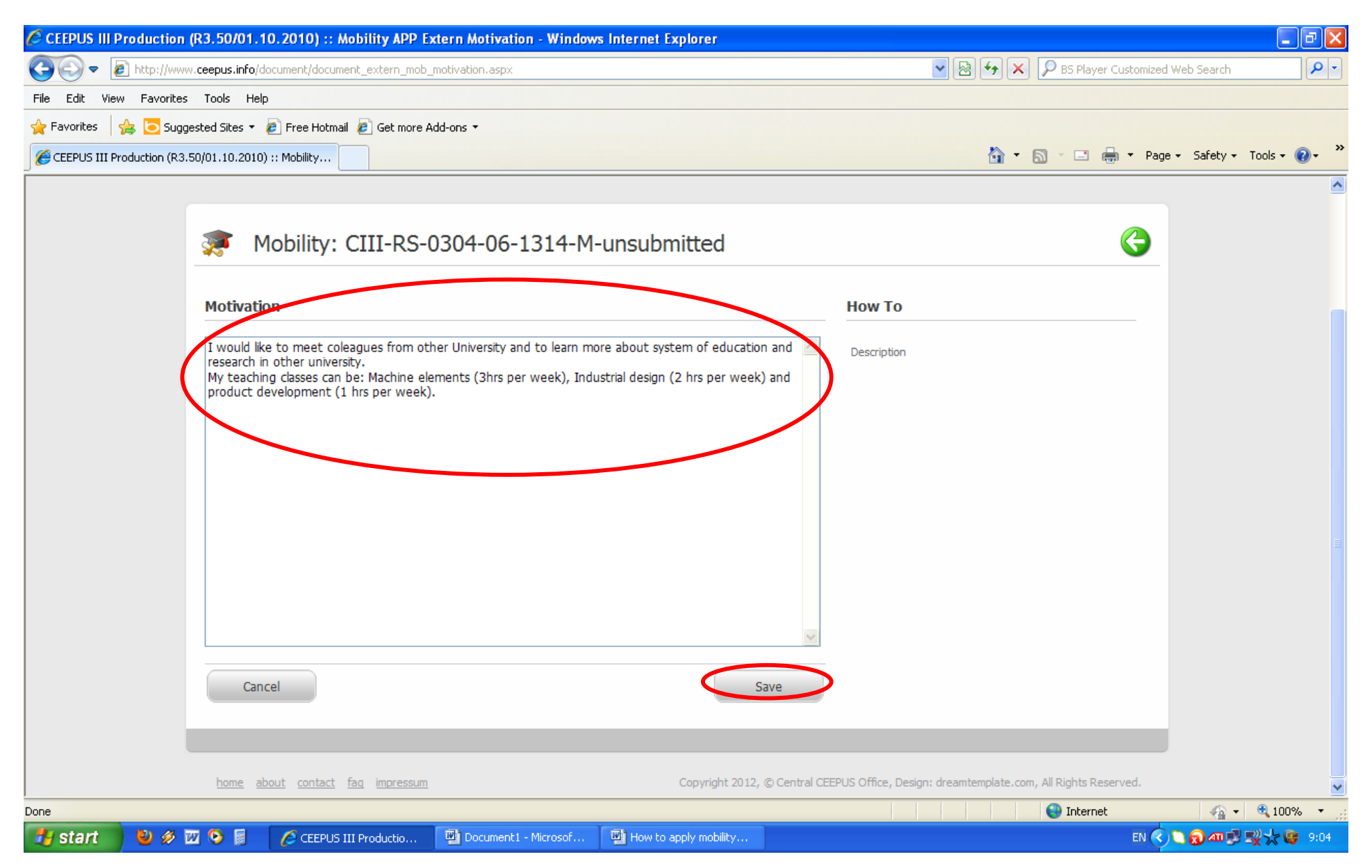

Click EDIT to fill *Education* Select *Type* Select *University* and *Field of Study* where did You finish or where are You study if You are student. Select all necessary data in boxes further. If You want, You can add some additional information (but it is not necessary). Click button SAVE

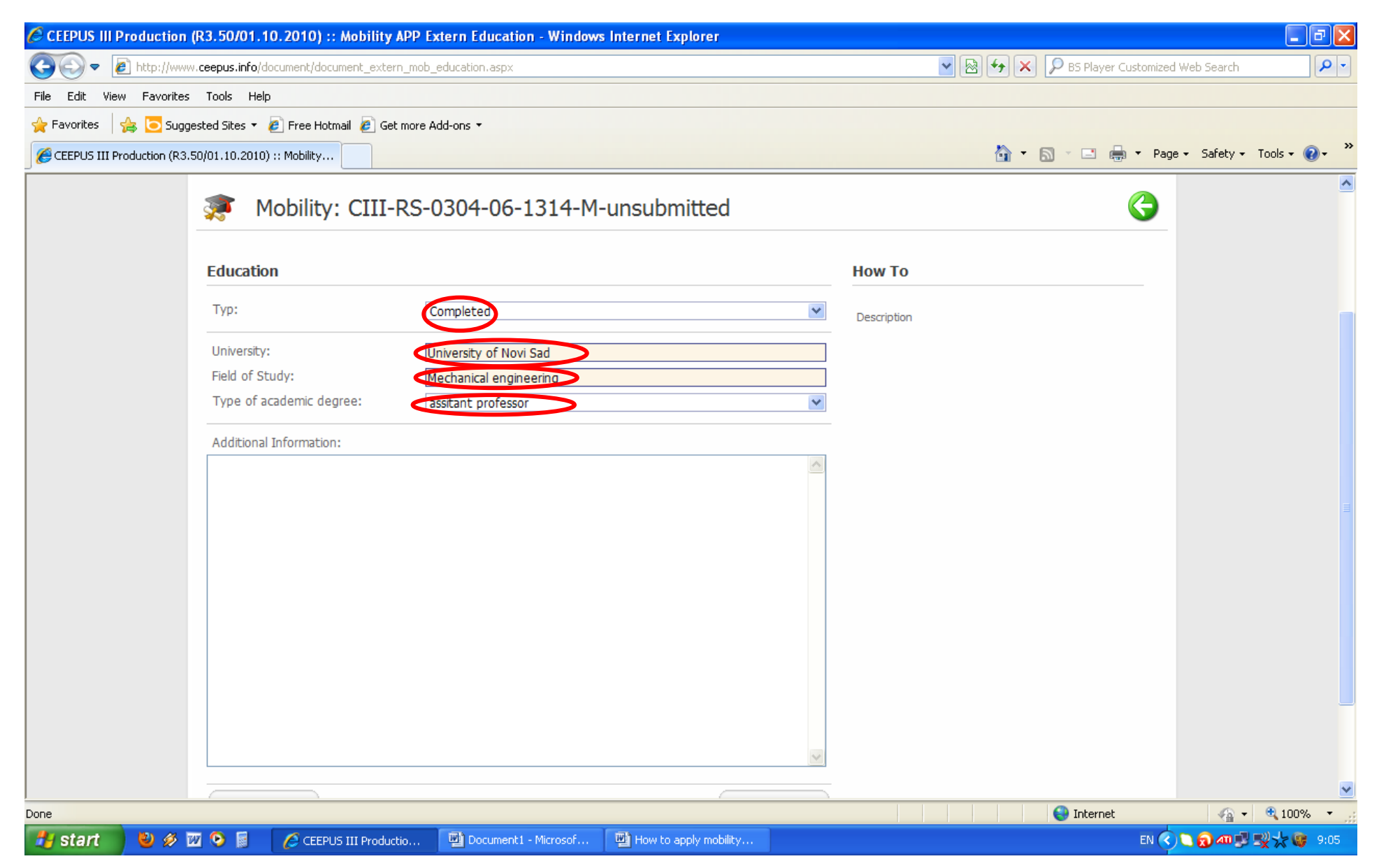

# If You have several diploma/titles You can click button NEW... and write it.

Click button BACK

| 🖉 CEEPUS III Production (R3.50/01.10.2010) :: Antragsdokument       | - Windows Internet Explorer                  |                                              |
|---------------------------------------------------------------------|----------------------------------------------|----------------------------------------------|
| C C T http://www.ceepus.info/document/document_edit.aspx            |                                              | Reference Search                             |
| File Edit View Favorites Tools Help                                 |                                              |                                              |
| 🚖 Favorites 🛛 🚔 🔁 Suggested Sites 🔻 🔊 Free Hotmail 🔊 Get more Add-o | ns •                                         |                                              |
| CEEPUS III Production (R3.50/01.10.2010) :: Antrags                 |                                              | 🏠 🔻 🔝 👻 🖃 🖶 🍷 Page 🗸 Safety 🗸 Tools 🛛 🔞 👻    |
|                                                                     | Days Hours Minutes Seconds                   |                                              |
| CERPUS                                                              | MyDesktop Home Network FAQ CEEPUS TV         | About us Log out                             |
| 🐲 Mobility: CIII-RS-03                                              | 04-06-1314-M-unsubmitted                     |                                              |
| Education                                                           |                                              | Navigate one step back                       |
| University of Novi Sad                                              | New<br>Edit Delete                           |                                              |
|                                                                     |                                              |                                              |
|                                                                     |                                              |                                              |
|                                                                     |                                              |                                              |
|                                                                     |                                              |                                              |
|                                                                     |                                              |                                              |
| home about contact fag impressum                                    | Copyright 2012, © Central CEEPUS Office, De  | ign: dreamtemplate.com, All Rights Reserved. |
| Done                                                                |                                              | 🚱 Internet 🦓 🔹 🔍 100% 👻 🛒                    |
| 🛃 start 👘 🥹 🛷 🚾 📀 📓 🛛 🌈 CEEPUS III Productio 📲                      | Document1 - Microsof 👜 How to apply mobility | EN 🔇 🗋 😡 🛷 🛒 😵 9:05                          |

#### Click EDIT to fill *Knowledge of Languages* Select level of knowledge and which language You speak

Click button SAVE

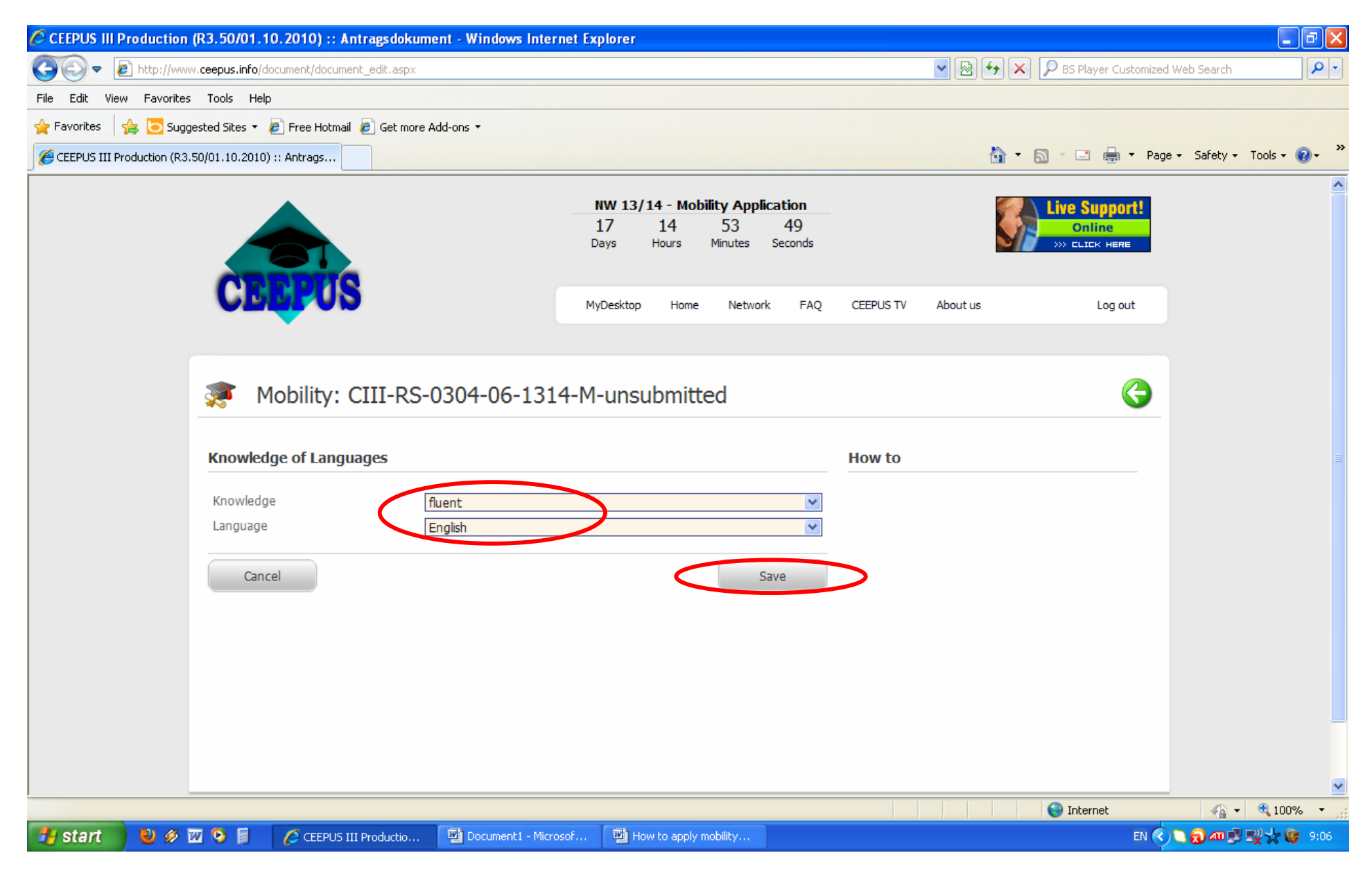

## If You speak several languages click button NEW... and add other language.

Click button BACK

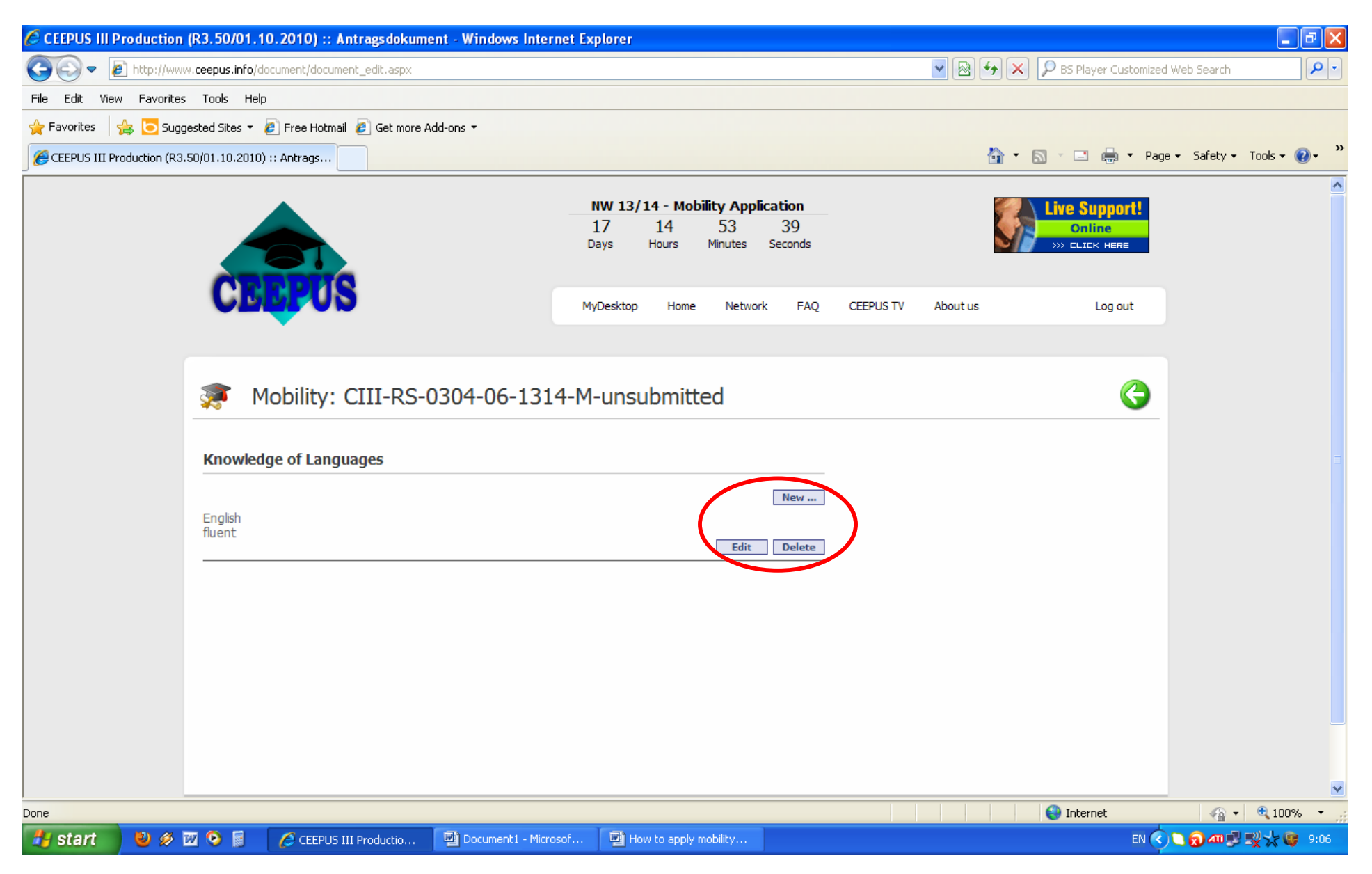

## All fields have to be green. Field must not be red colored. That means that You did not write any data.

## Click button BACK

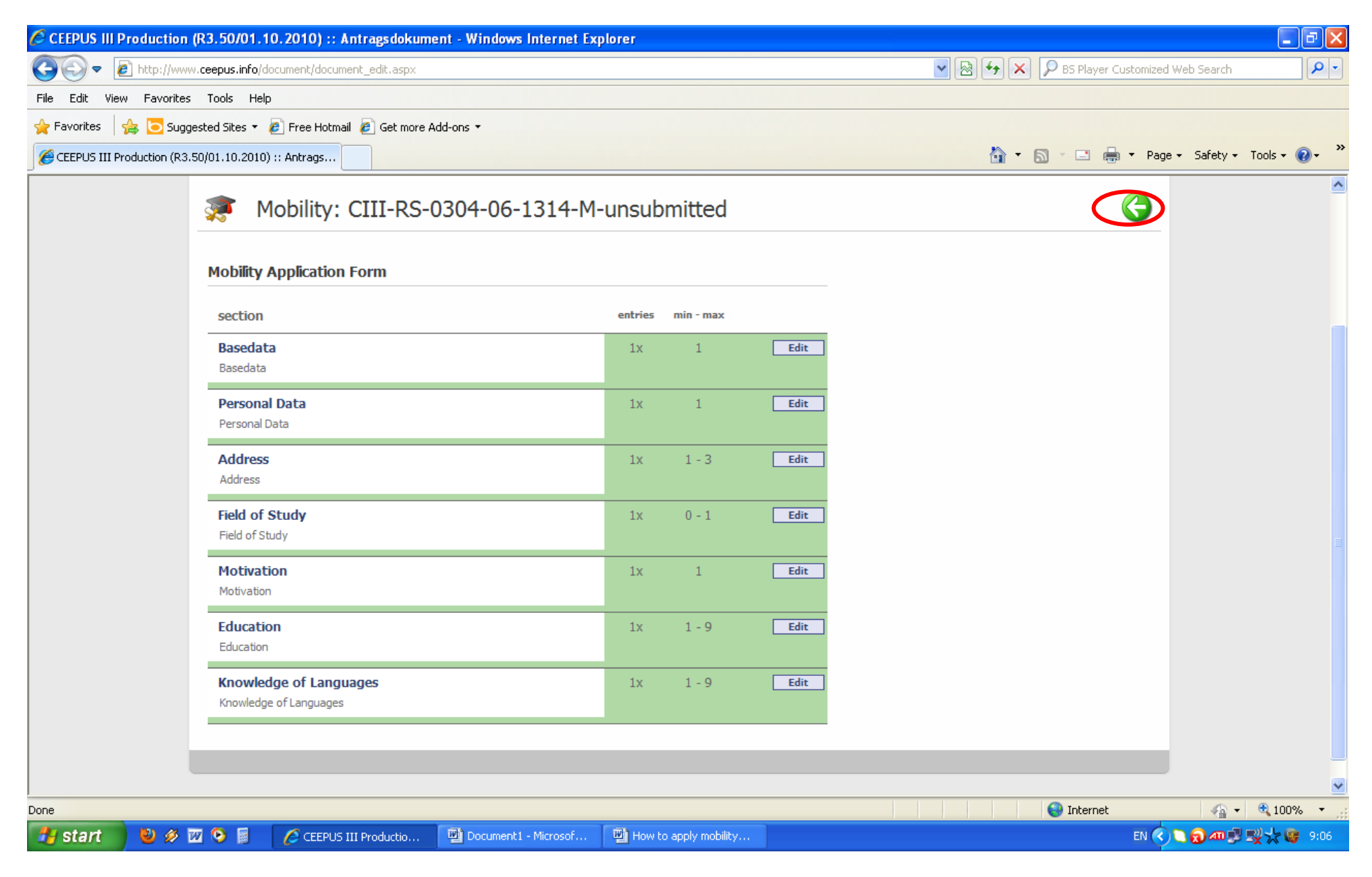

If You want to add some more data, click button ACTION-Open.

If You want to see and check Your application, click button VIEW-HTML (or any other format).

If You want to submit this application, click WORKFLOW-Check&submit

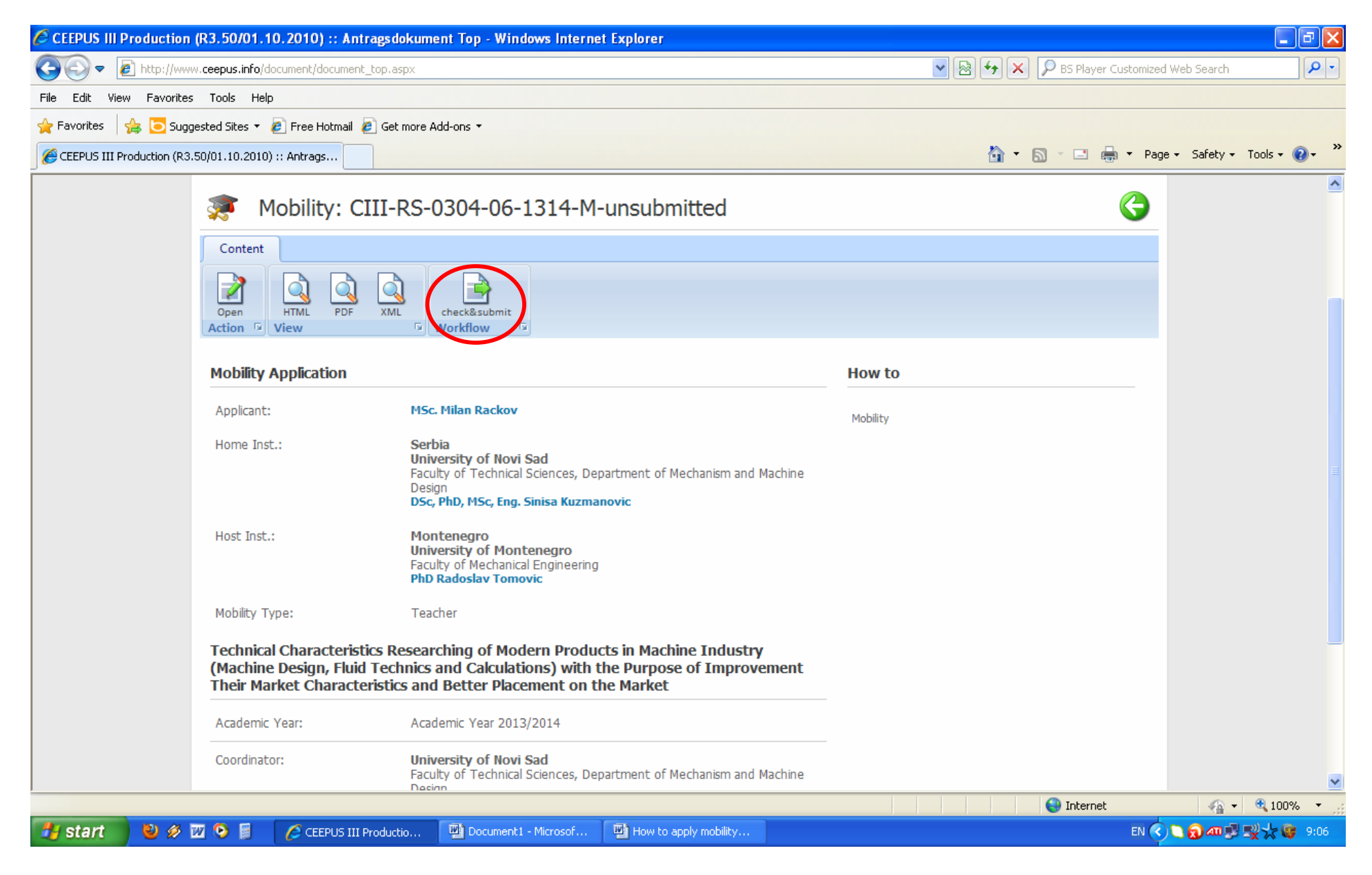

In window Your Mobility Applications You can see you're your application.

Also, You can see and tray the state of Your application (about this in some other instruction)

You can apply another Your mobility by clicking button CREATE NEW NETWORK MOBILITY...

## PROCEDURE OF MOBILITY APPLICATION:

Waiting for nomination by home PPU (local coordinator is PPU) - Waiting for nomination by home NCO (home NCO is national CEEPUS officer in Your Ministry) - Waiting for nomination by host PPU (local coordinator in host institution) - Waiting for nomination by host NCO (host NCO is national CEEPUS officer in host country) - at the end You have to accept nominated mobility.